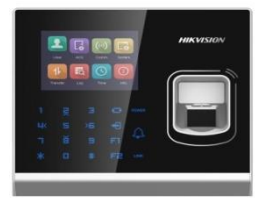

# **Frequently Asked Question**

# Fingerprint attendance device DS-K1T201AMF

By : Hikvision

## General Features

- What is the DS-K1T201AMF?
  - It's a fingerprint access control terminal with a 2.8-inch LCD touchscreen, supporting fingerprint, card, and password authentication.
- How many users can it support?
  - Up to 5,000 users, 100,000 cards, and 300,000 event logs.
- Does it support Wi-Fi?
  - Yes, it supports 2.4 GHz Wi-Fi for network connectivity.

## \* Configuration & Operation

- How do I configure the door opening mode?
  - Go to the System menu  $\rightarrow$  select Door Opening Mode  $\rightarrow$  choose from options like card only, card + fingerprint, etc.
- Can I change the doorbell ringtone?
  - Yes. Navigate to System  $\rightarrow$  System, then adjust the ringtone and volume settings.
- How do I activate the device?
  - Activation is done via the local interface or through client software after installation.

## Installation & Maintenance

- What are the installation requirements?
  - It can be wall-mounted and requires a 12V DC/2A power supply. Operating temperature ranges from -30°C to 60°C.
- Is there a user manual available?
  - Yes! You can view or download the full <u>150-page English manual</u> for detailed setup and troubleshooting.

## Troubleshooting

- Why is the keypad not responding?
  - Check power status, clean the keypad, and ensure the device isn't in sleep mode. If issues persist, restart the device or contact support.
- How do I reset the device?
  - A factory reset can be performed via the system settings, but note that this will erase all data.

## Q: What are the advanced features of the DS-K1T201AMF?

## Advanced Capabilities

- Multi-Authentication Support
  - Offers fingerprint, card, password, and combinations of these for flexible access control.
- High-Capacity Storage

- Stores up to 5,000 fingerprints, 100,000 cards, and 300,000 access events, making it ideal for large organizations.

- Real-Time Event Uploading
  - Instantly sends access logs to the server, ensuring up-to-date monitoring and faster response times.
- Offline Event Storage
  - Keeps access records even during network outages, preventing data loss.
- Touch Mode with Blue Light Display
  - Enhances user interaction and visibility, especially in low-light environments.
- Tamper Detection & Alarm Features
  - Alerts for forced entry, invalid card swipes, and device tampering to boost security.
- ISUP5.0 Protocol Support
  - Enables public network communication and integration with other Hikvision systems.

#### • Multiple Communication Interfaces

- Includes Wi-Fi, TCP/IP, RS-485, Wiegand, and USB, offering flexible connectivity options.

#### • Standalone Operation

- Can function independently without needing a connected server, useful for remote or smaller setups.

#### • Permanent Data Retention

- Retains all stored data even after power loss, ensuring continuity and reliability.

# Q: <u>Can you guide me on how to configure this device</u>?

## \* Step-by-Step Configuration Guide

#### 1. Initial Activation

- Power on the device and connect it to your network (via Wi-Fi or LAN).
- Use the **SADP Tool** or **iVMS-4200** software to detect and activate the device by setting a strong password.

#### 2. Add the Device to iVMS-4200

- Open iVMS-4200  $\rightarrow$  Go to **Device Management**.
- Click **Add**, enter the device IP, username, and password.
- Once added, the device will appear in your list.
- <u>Hik Vision DS-K1T8003MF with iVMS-4200 Time Attendance</u> This video walks through adding the device, configuring users, and syncing access control settings.

#### **3. Configure Authentication Modes**

- On the device or via iVMS-4200, go to **Access Control**  $\rightarrow$  **Authentication Mode**.
- Choose from options like **Fingerprint Only**, **Card + Fingerprint**, or **Card + Password**.
- ▶ HOW TO: Setup Pin Code Access on Hikvision Access Control ... Shows how to set up PIN codes and access groups.

#### 4. Enroll Users

- Navigate to **Person**  $\rightarrow$  **Add Person** in iVMS-4200.
- Assign a user ID, name, and credentials (fingerprint, card, password).
- Sync the user data to the device.
- Hikvision Fingerprint Time Attendance & Access Control ... Demonstrates how to add users, collect fingerprints, and assign cards.

#### 5. Set Time Attendance Rules (Optional)

- Go to **Time Attendance**  $\rightarrow$  **Schedule Settings**.
- Define work shifts, holidays, and attendance rules.
- Assign users to schedules and generate reports.
- How to Configure Hikvision Fingerprint Time Attendance System Offers a full walkthrough of time attendance setup using iVMS-4200.

#### 6. Test and Monitor

- Use **Real-Time Monitoring** in iVMS-4200 to verify access logs.
- Test different authentication methods to ensure proper configuration.
- Hik Vision DS-K1T8003MF with iVMS-4200 Checking and ... Shows how to check logs and generate attendance reports.

## Q: What should I do if the device doesn't connect?

#### Basic Checks

- Power Supply: Ensure the device is properly powered on. Look for LED indicators or screen activity.
- **Cables & Ports**: Double-check that all network cables are securely connected and undamaged.
- **Restart the Device**: Sometimes a simple reboot can resolve temporary glitches.

#### Network Configuration

- **IP Address Conflict**: Use the **SADP Tool** to scan your network and verify the device has a valid, unique IP address.
- **Subnet & Gateway**: Make sure the device's IP settings match your local network's range.
- DNS Settings: Set DNS to 8.8.8.8 and 8.8.4.4 (Google DNS) for reliable resolution.

#### Software & Services

- **Firmware Update**: Outdated firmware can cause connectivity issues. Visit <u>Hikvision's official site</u> to download the latest version.
- **Enable Hik-Connect**: Go to **Configuration** → **Network** → **Advanced Settings** → **Platform Access** and ensure Hik-Connect is enabled.
- Firewall Settings: Check if your router or PC firewall is blocking the device or the iVMS-4200 software.

#### Advanced Fixes

- Direct Connection: Temporarily connect the device directly to your PC via LAN to isolate network issues.
- Factory Reset: If all else fails, perform a reset via the system menu—but back up your data first!

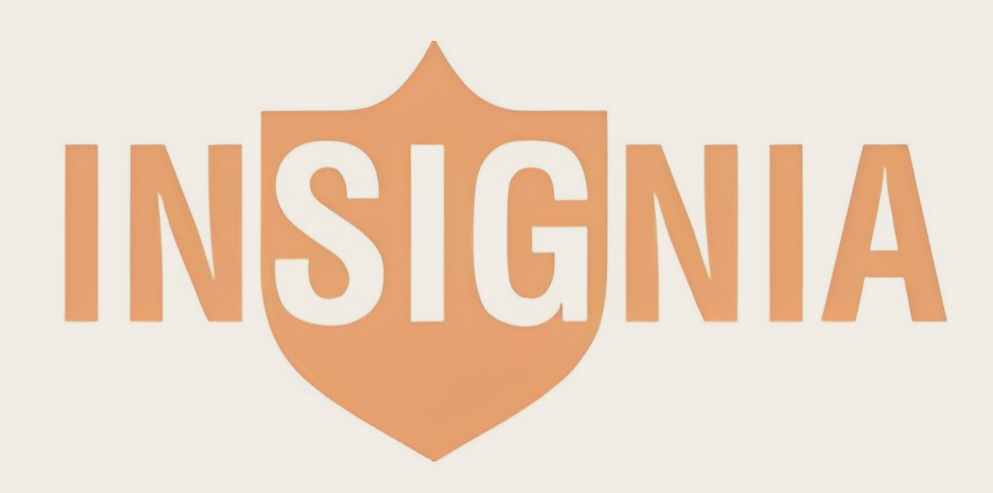